## 南京信息工程继续教育学院 学位英语考试操作指南

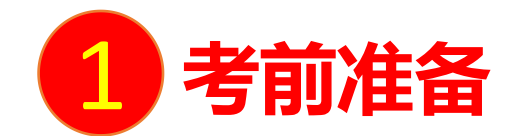

- 1、准备两台手机,一台用于考试作答,安装学习通APP;一台用于开启腾讯会议
- 2、开考前90分钟加入腾讯会议(会议号提前通知)
- 3、考试环境要求:
  - ★答题房间保持安静,考试期间不得有其他人员出入
  - ★桌面:身份证、一张空白答题纸、笔,不得摆放其他与考试无关物品
- 4、腾讯会议拍摄要求:手机放置身后侧机位(45°角),开启麦克风和扬声器,全程打开 直播

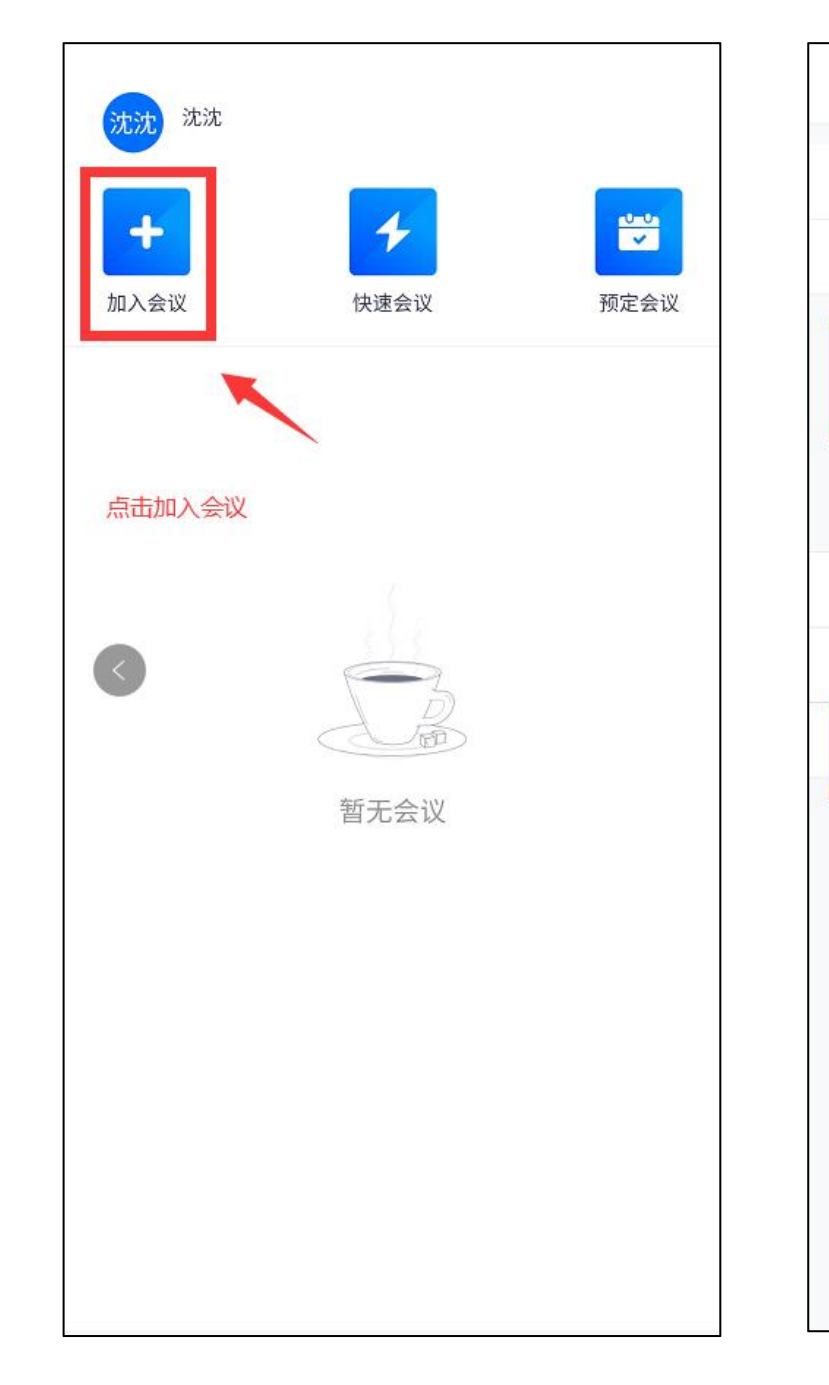

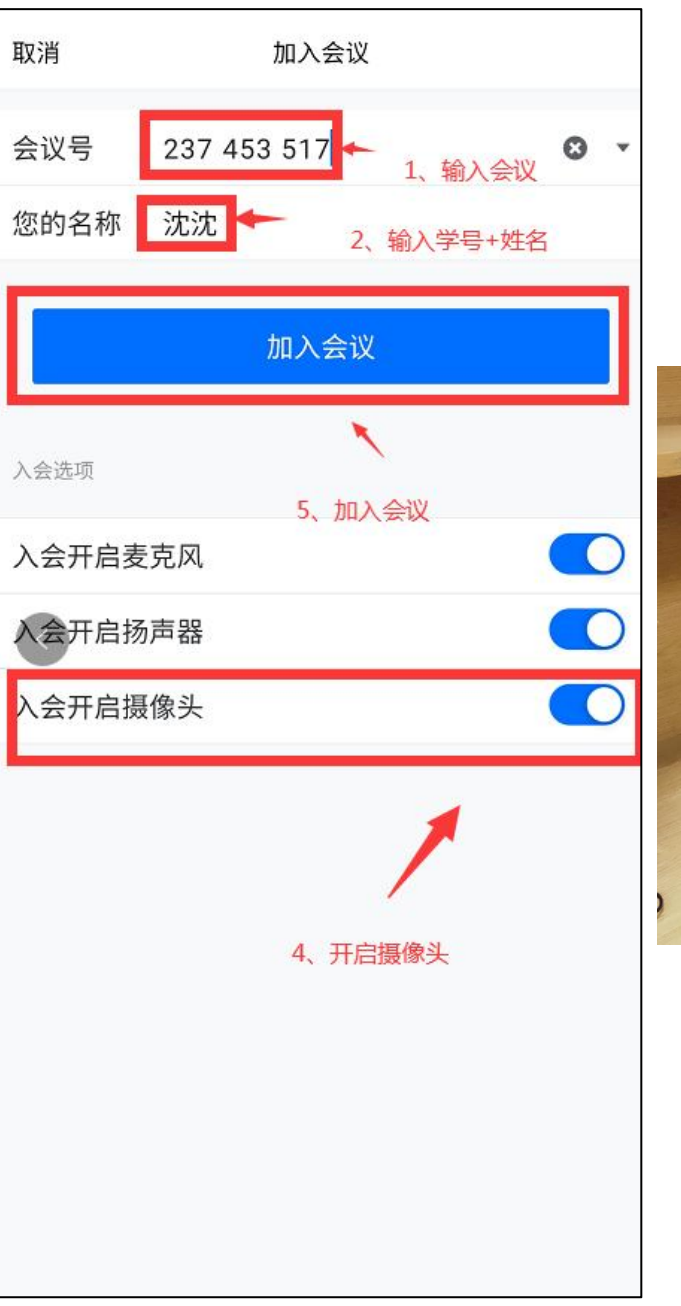

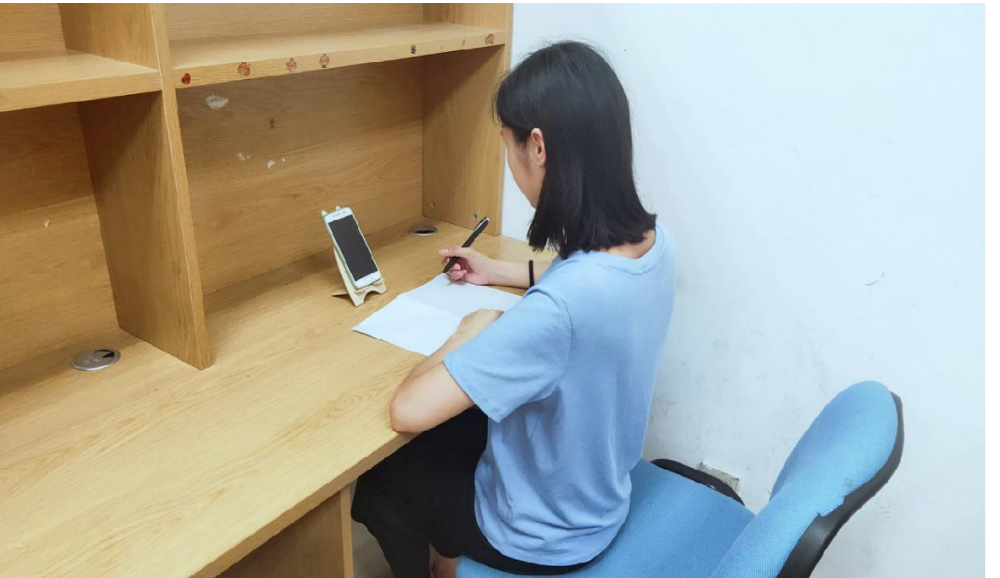

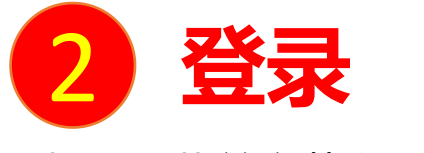

手机上下载并安装学习通APP:

扫描右方二维码或在手机应用市场中搜索"学习通"进行下载。

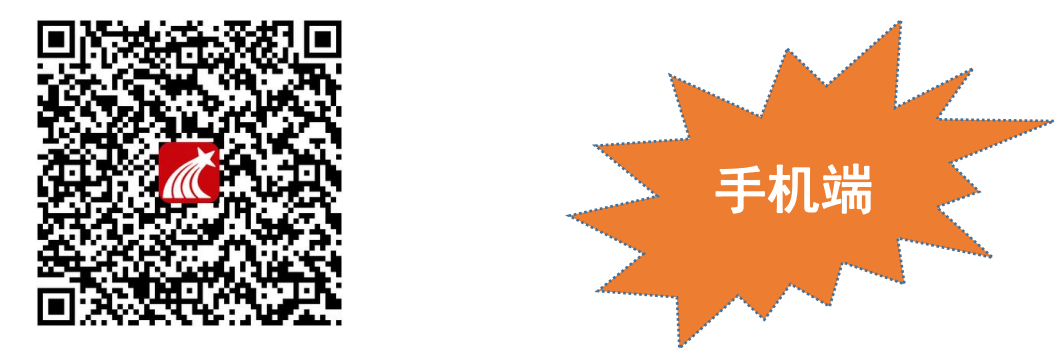

初次登录者:点击右下方的"我"进入"登录"页面,选择"新用户注册",输入手机号获取验证码并设置自己的密码,然后 填写学校名称(南京信息工程大学继续教育学院)、输入自己的学号、姓名进行信息验证

## 如果之前在此单位登录过学习通学习过课程,则可直接使用手机号登录。

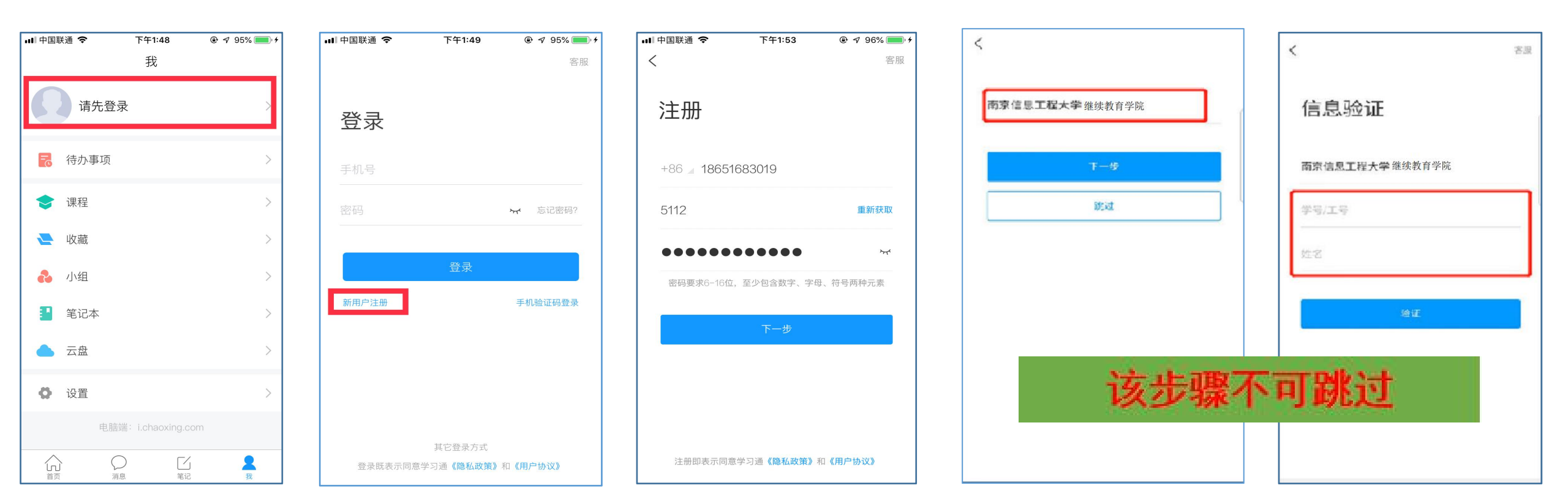

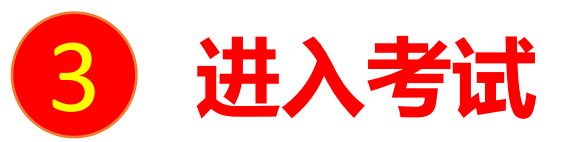

学习通登录成功后,点击收件箱,找到考试通知,点击考试,选择需要考试的试卷,首先进行人脸采 集,并进行人脸识别,进行作答,考试过程中需要始终开启手机摄像头。

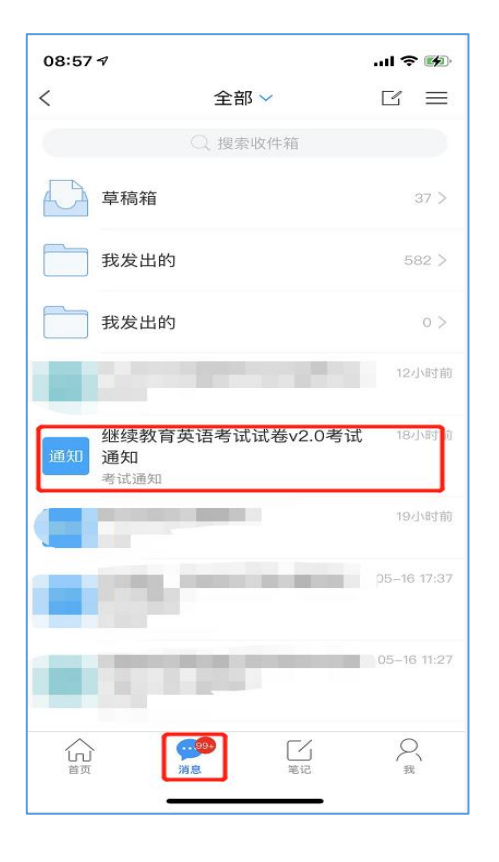

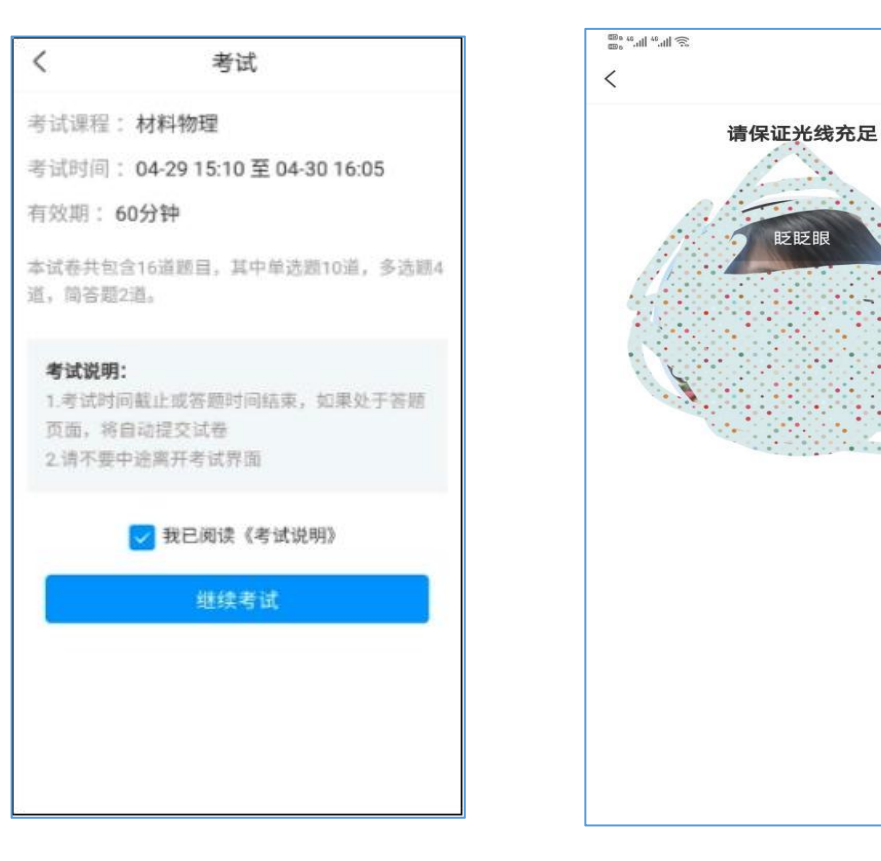

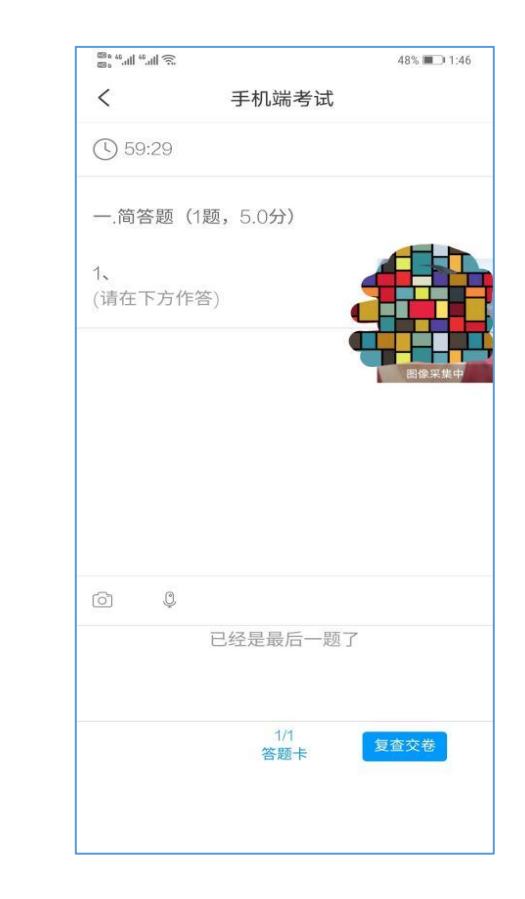

49% 📖 1:44

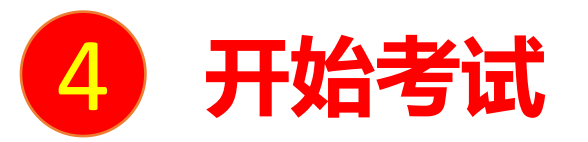

作答过程中,注意上方的倒计时显示,在限制时间内完成考试。客观题可以直接作答,作文题需要拍照上传上传,在答题纸作答之后直接点击摄像头,可以直接提交图片。 作答完后,点击提交试卷。

注:不允许多端同时登录参加考试。

|       |            | 47% 💷 1:51 |
|-------|------------|------------|
| <     | 手机端考试      |            |
| 58:39 |            |            |
| 一.简答题 | (1题,5.0分)  | 图像采集中      |
| 1、    |            |            |
| (请在下方 | 「作答)       |            |
|       |            |            |
|       |            |            |
|       |            |            |
|       |            |            |
| -     |            |            |
| o ç   | 1          |            |
|       | 已经是最后一题了   |            |
|       |            |            |
|       | 1/1<br>答题卡 | 复查交卷       |
|       |            |            |
|       |            |            |

| 新建试卷20200608132117        |                                                                    |
|---------------------------|--------------------------------------------------------------------|
| 题(1题,5.0分)                |                                                                    |
| 方作答)                      |                                                                    |
|                           |                                                                    |
|                           |                                                                    |
|                           |                                                                    |
|                           |                                                                    |
| □ 红花 敢 加 <sup>−</sup> 越 ∫ |                                                                    |
| 1/1 复查交费                  |                                                                    |
|                           | 新建 14.卷20200008132117<br>题 (1题, 5.0分)<br>方作答)<br>②   ↓<br>已经是最后一题了 |

| 三.简答题(2)              | 题,40.0分) |    |
|-----------------------|----------|----|
| 2、<br>1111<br>(请在下方作答 | F)       |    |
|                       |          |    |
|                       |          |    |
|                       |          |    |
|                       | 已经是最后一   | 题了 |
|                       |          |    |

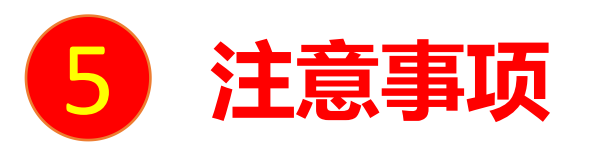

1.考前请认真仔细阅读考试相关指南,确认好考试时间、考试方式、考试要求、注意事项等考试信息。 2.请确保两台手机有充足的电量并保持网络通畅,手机设置足够长的锁屏时间。 3.建议在考试前关闭手机后台无关程序。 4.请检查学习通版本,并确保更新到最新版本。 5.进入考试即开始倒计时,请学生一次性作答完成。 6.请在考试结束前复查并手动提交试卷。 7.如考试中遇到特殊情况,请及时联系技术老师。 8.设备准备:学生需要准备好两台手机,一台手机用于线上考试,另一台用于进入腾讯会议。 QQ群:学位英语考试技术支持(学生):390597581 技术老师: 马云尉19850078707